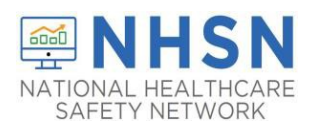

## Data Sharing: Joining a Group and Accepting the Confer Rights Template

Any entity can maintain a Group in NHSN (state health departments, dialysis networks, quality improvement organizations, etc.)

- Facilities can share data with these partners and agencies using NHSN's Group function
- Facilities join and provide access to data requested by Group within the NHSN application
- A facility that joins a Group does not have access to any data from other facilities in the Group
- Facilities may join multiple Groups

To join a group, the facilities must have the groups 5-digit ID number and are protected by a joining password set by the Group Administrator.

A Group should provide facilities that would like to join:

- 1. The Group's 5-digit NHSN ID number
- 2. The Group's joining password

Administrative-level users in the facility select **Group** and then **Join** on the NHSN navigation bar to join a Group.

## Joining a Group within NHSN

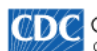

Centers for Disease Control and Prevention CDC 24/7: Saving Lives, Protecting People™

| NHSN - National Healthcare Safety Network (dial9412-26-58jrg:443) |   |                                                             |
|-------------------------------------------------------------------|---|-------------------------------------------------------------|
|                                                                   |   |                                                             |
| NHSN Home                                                         |   | Memberships                                                 |
| Alerts                                                            |   | Weinberships                                                |
| Reporting Plan                                                    | • |                                                             |
| Patient                                                           | • | Groups that have access to this facility's data             |
| Event                                                             | • |                                                             |
| Summary Data                                                      | • | Leave Group(s)                                              |
| COVID-19                                                          | • | Enter ID and Password for this facility to join a new group |
| Import/Export                                                     |   | Group ID:                                                   |
| Surveys                                                           | • | Group Joining Password: Join Group                          |
| Analysis                                                          | • |                                                             |
| Users                                                             | • | Back                                                        |
| Facility                                                          | • |                                                             |
| Group                                                             | • | Confer Rights                                               |
| Tools                                                             | • |                                                             |
| Logout                                                            |   | Leave                                                       |
|                                                                   |   | Nominate                                                    |

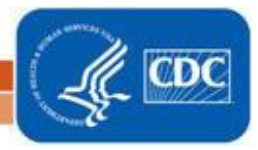

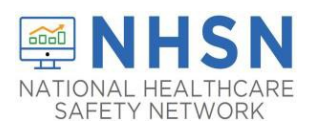

## NATIONAL HEALTHCARE SAFETY NETWORK Outpatient Dialysis Component Joining a Group and Accepting the Confer Rights Template

Facility enters the 5-digit Group ID number in the Group ID field

- Facility enters the Group's joining password in the Group Joining Password field
- Password is case-sensitive
- Facility clicks on the Join Group button to join the Group

| CDC Cent                 | ers fo<br>4/7: Savir | Disease Control and Prevention<br>Ig Lives, Protecting People™ |
|--------------------------|----------------------|----------------------------------------------------------------|
| NHSN - Nati              | onal I               | Healthcare Safety Network (dial9412-26-58jrg:443)              |
| NHSN Home                |                      | Memberships                                                    |
| Alerts<br>Reporting Plan | •                    | Groups that have access to this facility's data                |
| Patient<br>Event         | +                    | Confer Rights                                                  |
| Summary Data<br>COVID-19 | +<br>+               | Enter ID and Password for this facility to join a new group    |
| Import/Export<br>Surveys | •                    | Group ID: Join Group Group Joining Password: Join Group        |
| Analysis<br>Users        | )<br>)               | Back                                                           |
| Facility                 | +                    |                                                                |
| Tools                    | *                    |                                                                |
| Logout                   |                      |                                                                |
|                          |                      |                                                                |
| Group<br>Tools<br>Logout | <i>b</i>             |                                                                |

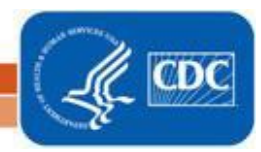

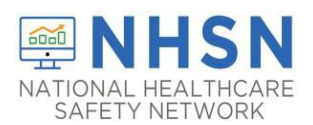

A warning message will pop up -facility user must read the message

• Facilities must click the **OK** button before they can proceed

| CDC Centers fo<br>CDC 24/7: Savi                                                                                             | r Disease Control and Prevention<br>ng Lives, Protecting People™                                                                                                    |
|----------------------------------------------------------------------------------------------------|----------------------------------------------------------------------------------------------------|
| NHSN - National                                                                                                    | Healthcare Safety Network (dial9412-26-58jrg:443)                                                                                                    |
| NHSN Home                                                                                                    | Implementation Memberships                                                                                                    |
| Reporting Plan  Patient Patient Event Summary Data COVID-19 Import/Export Surveys Analysis Users Facility Group Tools Logout | Groups that have access to this facility's data<br>Confer Rights<br>Leave Group(s)<br>Tenter ID and Password for this facility to join a new group<br>Group ID: 1000<br>Group Joining Password: Join Group<br>Back |

Immediately after joining the Group, the facility will be taken to a screen listing the data the Group is requesting access to (the rights template)

| Confer Rights-Dialysis                                                                   |                                                                                                    |  |
|------------------------------------------------------------------------------------------|----------------------------------------------------------------------------------------------------|--|
| Please review the data rights t<br>- Verify locations<br>- Press "accept" button to conf | that "Amber Test1" is requesting from your facility:<br>fer rights or <u>review current rights before accepting new rights</u> |  |
| General                                                                                  |                                                                                                    |  |
|                                                                                          | View Options                                                                                                    |  |
| Patient                                                                                  | With All Identifiers                                                                                                    |  |
|                                                                                          | O Without Any Identifiers                                                                                                    |  |
|                                                                                          | O With Specified Identifiers                                                                                                   |  |
|                                                                                          | Gender DOB Ethnicity Race                                                                                                    |  |
|                                                                                          | 🗌 Medicare # 🗌 Name 🔲 SSN 👘 Patient ID                                                                                         |  |
| Monthly Reporting Plan                                                                   |                                                                                                    |  |
| 🗹 Data Analysis                                                                          |                                                                                                    |  |
| Facility Information                                                                     |                                                                                                    |  |
| 🗹 🛆 COVID-19 View Data                                                                   |                                                                                                    |  |
|                                                                                          |                                                                                                    |  |

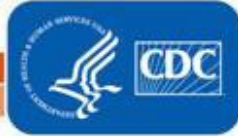

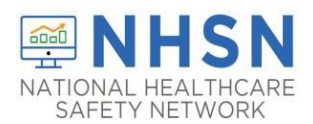

## Check the fields indicated below.

| 🐌 Confer Rights-Dialys                                                                                 | is                                                                                                    |
|----------------------------------------------------------------------------------------------------|----------------------------------------------------------------------------------------------------|
| ! Please review the data rights that "/<br>- Verify locations<br>- Press "accept" button to confer rig | Amber Test1" is requesting from your facility:<br>hts or <u>review current rights before accepting new rights</u> |
| General                                                                                                |                                                                                                    |
|                                                                                                    | View Options                                                                                                    |
| Patient                                                                                                | With All Identifiers                                                                                              |
|                                                                                                    | O Without Any Identifiers                                                                                         |
|                                                                                                    | O With Specified Identifiers                                                                                      |
|                                                                                                    | Gender DOB Ethnicity Race                                                                                         |
|                                                                                                    | Medicare # Name SSN Patient ID                                                                                    |
| Monthly Reporting Plan                                                                                 |                                                                                                    |
| Data Analysis                                                                                          |                                                                                                    |
| Facility Information                                                                                   |                                                                                                    |
| 🗹 🛆 COVID-19 View Data                                                                                 |                                                                                                    |
|                                                                                                    |                                                                                                    |

Scroll down to the bottom of the page and choose "Accept"

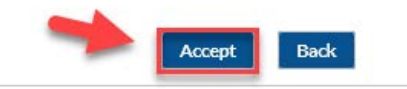

This will take you back to the Member page and confirm the rights to the group have been conferred. You will see the group whom has conferred in the red boxes as shown below.

| NHSN Home   Alerts   Reporting Plan   Patient   Patient   Event   Summary Data   COVID-19   Import/Export   Surveys   Analysis   Costrant Patient   Group Library Back     Back | NHSN - Nat                                                                                                    | 4/7: Saving Lives, Protecting People™<br>ional Healthcare Safety Network (dial9412-26-58jrg:443) |
|----------------------------------------------------------------------------------------------------|----------------------------------------------------------------------------------------------------|--------------------------------------------------------------------------------------------------|
|                                                                                                    | NHSN Home<br>Alerts<br>Reporting Plan<br>Patient<br>Event<br>Summary Data<br>COVID-19<br>Import/Export<br>Surveys<br>Analysis<br>Users<br>Facility<br>Group |                                                                                                  |

The process of conferring rights is complete for the group!

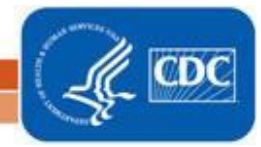

National Center for Emerging and Zonnotic Infectious Diseases Division of Healthcare Quality Promotion